## How to Print From Your Device

1. Type <u>http://8243dip000sf002:9191</u> in the URL of your web browser

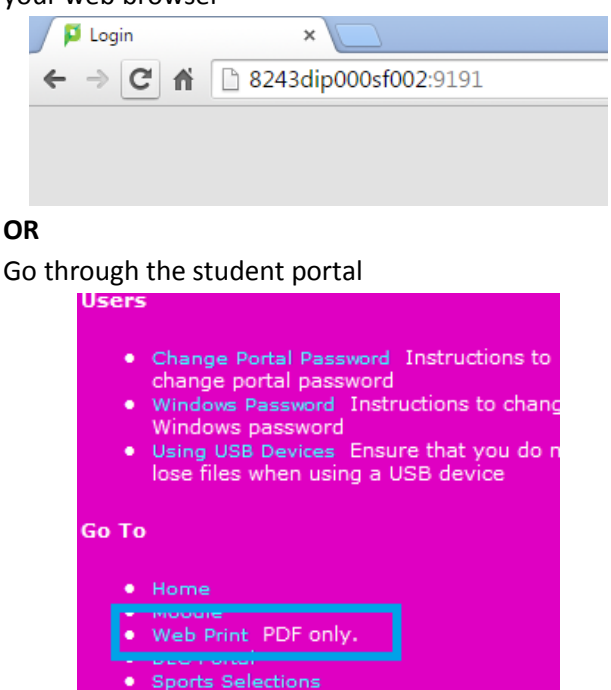

2. Log in with your student Username and Password

| PaperCutMF |              |  |  |  |  |
|------------|--------------|--|--|--|--|
| Username   | ashley.smith |  |  |  |  |
| Password   | ••••••       |  |  |  |  |
| Language   | English •    |  |  |  |  |
|            | Log in       |  |  |  |  |

3. Click on Web Print on the left-hand side

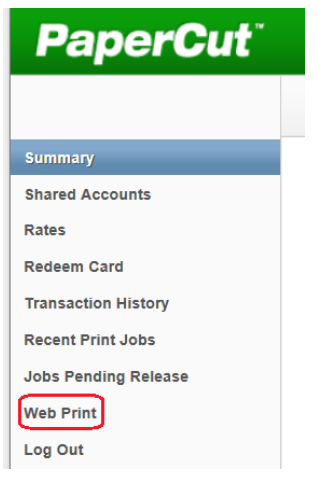

4. Click on Submit a Job

## Web Print

Web Print is a service to enable printing for laptop, wireless and unauthenticated users without the need to install print drivers. To upload a document for printing, click Submit a Job below.

Submit a Job »

 Select the printer you want to print to. *Library-B&W* and *Library-Colour*, which will go to the library. You can select colour and double sided print. *Multimedia-B&W* and *Multimedia-Colour* will go to CR2

To print in black and white use *Library-A&W* To print in colour use *Library-Colour* 

|                                                          |         | 1. Printer   | 2. Options | 3. Upload |
|----------------------------------------------------------|---------|--------------|------------|-----------|
|                                                          |         |              |            |           |
| Select a printer:                                        |         |              |            |           |
| Quick Find:                                              |         | Find Printer |            |           |
| Printer Name                                             |         | Location/Dep | artment    |           |
| 8243dip000sf002\Library-B&W_A4_Double_Sided (virtual)    | Library |              |            |           |
| 8243dip000sf002\Library-B&W_A4_Single_Sided (virtual)    | Library |              |            |           |
| 8243dip000sf002\Library-Colour_A4_Double_Sided (virtual) | Library |              |            |           |
| 8243dip000sf002\Library-Colour_A4_Single_Sided (virtual) | Library |              |            |           |

- 6. Click on *2. Print Options and Account Selection*. You can set how many copies you want here.
- 7. Click on 3. Upload Documents >>
- Click on *Choose Files* to select which file(s) you want to print. You can only print .PDF files or images. Currently only A4 pages. Please print A3 from a school computer.

|                              |                   | 1. Printer | 2. Options | 3. Upload  |
|------------------------------|-------------------|------------|------------|------------|
|                              |                   |            |            |            |
| Select documents to uploa    | d and print       |            |            |            |
|                              | Browse            |            |            |            |
| The following file types are | allowed:          |            |            |            |
| Application / File Type      | File Extension(s) |            |            |            |
| PDF                          | pdf               |            |            |            |
|                              |                   |            |            |            |
|                              |                   |            |            |            |
|                              |                   |            |            |            |
| « 2. Print Options           |                   |            | Upload &   | Complete » |

**9.** Click on *Upload & Complete >>* to start printing.

## Release your print job at the Copier